## TUTORIAL CEK TURNITIN PRODI D III TEKNIK RADIOLOGI FAKULTAS ILMU KESEHATAN UNIVERSITAS AWAL BROS

Tutorial ini dibuat setelah mahasiswa melakukan pembuatan akun sesuai dengan enroll yang telah diberikan dan sudah login ke dalam website <u>https://www.turnitin.com</u>.

- 1) Setelah login, muncul tampilan seperti gambar di bawah.
- 2) Klik "Angkatan 2021".

|                                                                                                    | defi mismar   User Info                                                                                                    | Messages (1 new)   Stude      | nt 🔻   Engl     | ish ▼   ⑦   | Help   Logou |
|----------------------------------------------------------------------------------------------------|----------------------------------------------------------------------------------------------------|-------------------------------|-----------------|-------------|--------------|
| <b>turnitin</b>                                                                                                    |                                                                                                    |                               |                 |             |              |
| All Classes Enroll in a Class What is Plagiarism                                                                                                    | ? Citation Help                                                                                                    |                               |                 |             |              |
| NOW VIEWING: HOME                                                                                                    |                                                                                                    |                               |                 |             |              |
| Turnitin will have a scheduled system maintenance A between those times.                                                                                                    | ugust 17 06:00 – 14:00 PDT (for local timezone please click: Time zone converter)                                                                   | ). Due to the maintenance,    | Turnitin will I | be unavaila | ble 🙁        |
| About this page<br>This is your student homepage. The homepage shows the clas<br>homepage, you can submit a paper. For more information on h<br>Konsorsium PTS Indonesia - Sma | ses you are enrolled in. To enroll in a new class, click the enroll in a class button. Click a class<br>ow to submit, please see our help page.<br> | s name to open your class hom | epage for the   | class. From | your         |
|                                                                                                    | l<br>Interior                                                                                                    | 01-1-1                        | Olad Data       | E-1D-1-     | Dura dara    |
| 44476981 Angkatan 2021                                                                                                    | instructor<br>Radiologi Universitas Awal Bros                                                                                                    | Status                        | Start Date      | End Date    | Drop class   |
|                                                                                                    |                                                                                                    |                               |                 |             |              |

- 3) Pilih BAB yang ingin dilakukan pengecekan turnitin.
- 4) Lalu klik "open".

| lass Portfolio My Grades Discussion Cal                  | endar                                   |                                                             |                               |      |
|----------------------------------------------------------|-----------------------------------------|-------------------------------------------------------------|-------------------------------|------|
| VIEWING: HOME > ANGKATAN 2021 > CLASS HOME               |                                         |                                                             |                               |      |
|                                                          | Class Homepage                          | 9                                                           |                               | X    |
| is your Class Homepage. To access more information about | he assignment, click the "Open" button. |                                                             |                               |      |
|                                                          | Angkatan 2021                           |                                                             |                               |      |
| ssignment Title                                          | Assignment Type                         | Dates                                                       |                               |      |
| AB III                                                   | PAPER                                   | Start 31st Jul 2024   Due 1st Mar 2025   Post 7th Aug 2024  | 3:51 PM<br>3:51 PM<br>3:51 PM | Open |
| AB II                                                    | PAPER                                   | Start 31st Jul 2024   Due 11th Feb 2025   Post 7th Aug 2024 | 3:36 PM<br>3:36 PM<br>3:36 PM | Open |
| AB V                                                     | PAPER                                   | Start 31st Jul 2024   Due 7th Dec 2024   Post 7th Aug 2024  | 3:59 PM<br>3:59 PM<br>3:59 PM | Open |
| AB IV                                                    | PAPER                                   | Start 31st Jul 2024   Due 5th Oct 2024   Post 7th Aug 2024  | 3:58 PM<br>3:58 PM<br>3:58 PM | Open |
|                                                          | DADER                                   | Start 4th Jul 2024                                          | 4:41 PM                       | Open |

5) Kemudian Klik Upload Submission.

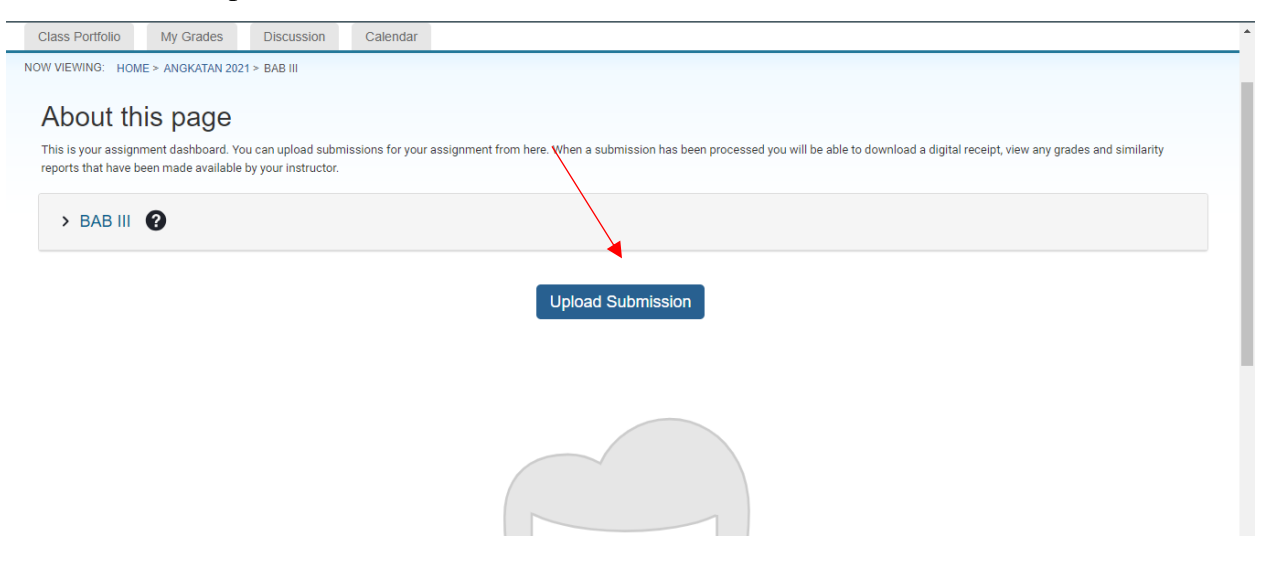

- 6) Jika muncul seperti gambar (1), Klik Choose file, jangan lupa beri judul submit.
- 7) Gambar (2) (panah hitam) menunjukkan bahwa file yang telah dipilih, sudah berhasil di input.
- 8) Kemudian klik "upload and review" (2) (panah merah).

| 021 > BAB III    |                                                   |                     |                       |                     |                 |                  |                   |
|------------------|---------------------------------------------------|---------------------|-----------------------|---------------------|-----------------|------------------|-------------------|
| You can upload   | Submit File ×                                     | al receipt, view an |                       |                     |                 |                  |                   |
| le by your instr | Upload Review Complete                            |                     |                       | Upload              | Review          | Complete         |                   |
|                  | 00                                                |                     |                       | 0                   | 0               | 0                |                   |
|                  | Upload Submission E Text Input Cloud Submission - | -                   | Upload Submission     | ■ Text Input        | Cloud Submis    | sion 🔻           |                   |
|                  | Drag and drop or select a file from your device.  |                     | Drag and drop or sele | ect a file from you | ır device.      |                  |                   |
|                  | Submission Title                                  |                     | Submission Title      | LAPORAN KUL         | PAK 24 JULI 202 | 4.pdf            |                   |
|                  | Submission File Choose File No file chosen        |                     | Submission File 🝞     | Choose File LA      | PORAN KULPAH    | < 24 JULI 2024.p | df                |
|                  |                                                   |                     |                       |                     |                 |                  |                   |
|                  | Upload and Review                                 |                     |                       |                     |                 |                  | Unload and Deview |
|                  | (1)                                               |                     |                       | (2)                 |                 |                  | Uproad and Review |

- 9) Kemudian akan muncul tampilan seperti pada gambar dibawah.
- 10) Tunggu hingga beberapa saat sampai persentase similarity file muncul, jika tidak muncul juga, silahkan klik tombol refresh.

| Class Portfolio                         | My Grades                                  | Discussion                                  | Calendar          |                                                                                        |                      |                  |                 |   |
|-----------------------------------------|--------------------------------------------|---------------------------------------------|-------------------|----------------------------------------------------------------------------------------|----------------------|------------------|-----------------|---|
| OW VIEWING: HO                          | ME > ANGKATAN 202                          | 21 > BAB III                                |                   |                                                                                        |                      |                  |                 |   |
| About th                                | nis page                                   |                                             |                   |                                                                                        |                      |                  |                 |   |
| This is your assig<br>reports that have | nment dashboard. Yo<br>been made available | ou can upload subn<br>e by your instructor. | nissions for your | assignment from here. When a submission has been processed you will be able to downloa | ad a digital receipt | , view any grade | s and similarit | / |
| > BAB III                               | 0                                          |                                             |                   |                                                                                        |                      |                  |                 |   |
| Paper Title                             |                                            |                                             |                   | Uploaded                                                                               | Grade                | Similarity       |                 |   |
|                                         |                                            |                                             |                   |                                                                                        |                      |                  |                 |   |

- 11) Berdasarkan gambar dibawah (panah merah) artinya persentase similarity file yang telah di upload sebesar 20%.
- 12) Langkah selanjutnya, klik judul file yang telah di upload (panah hitam).

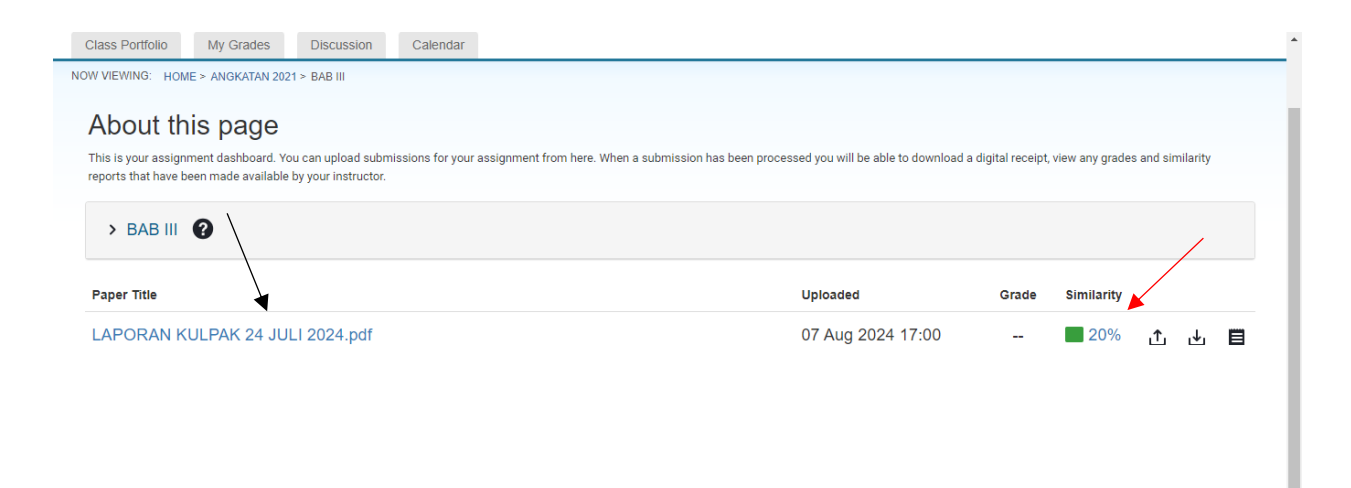

13) Kemudian akan muncul tampilan seperti berikut, Tampilan di bawah adalah contoh file yang sudah dilakukan cek turnitin, kalimat yang berwarna merupakan kalimat yang perlu di paraphrase agar persentase similarity turnitin file sesuai dengan standard yang telah ditentukan.

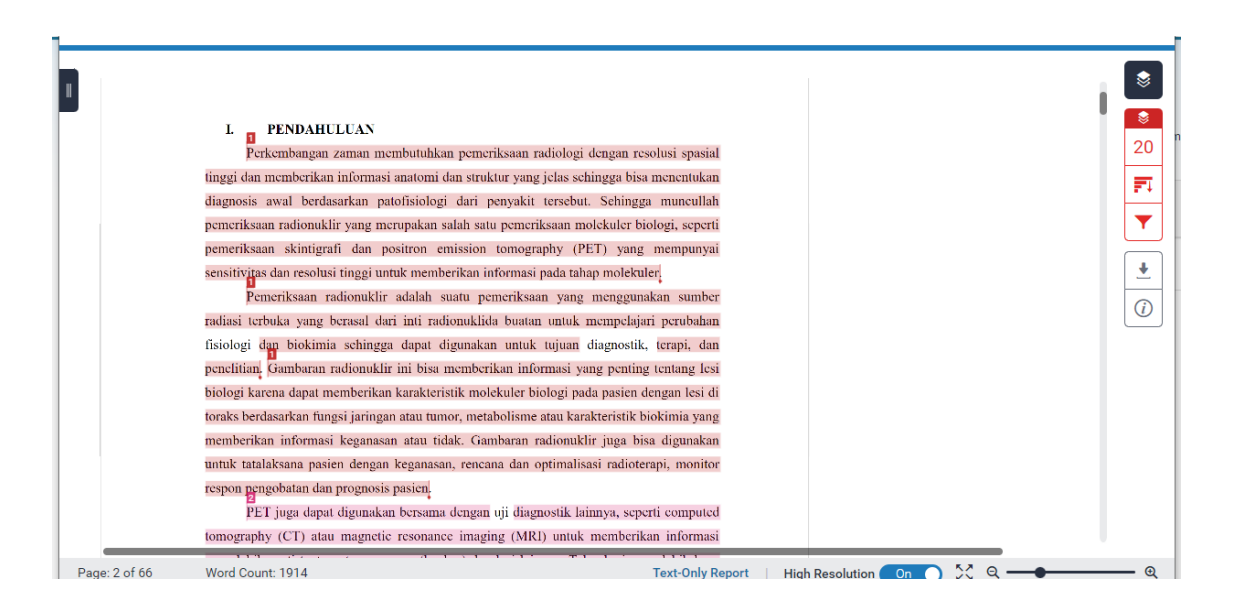

- 14) Jika ingin mendownload file tersebut, silahkan Klik simbol download  $\pounds$  lalu pilih current view.
- 15) Tunggu hingga proses download selesai, Jika sudah selesai, file dapat diakses melalui tools download pada laptop.

## Note :

- Lakukan cek turnitin pada masing-masing BAB Karya tulis ilmiah.
- Untuk melihat ketentuan persentase similarity turnitin yang telah ditetapkan pada masing-masing BAB, silahkan kunjungi website <a href="https://rad.univawalbros.ac.id/halaman/bebas-administrasi-prodi">https://rad.univawalbros.ac.id/halaman/bebas-administrasi-prodi</a>